## SPELLING CHECK IN POWERPOINT 2010

http://www.tutorialspoint.com/powerpoint/powerpoint\_spelling\_check.htm

Copyright © tutorialspoint.com

One of the best proofing tools available in PowerPoint is the spelling check. This is an automated proofing feature which will review the entire presentation for errors. To use this feature, you need to first set the Proofing language from the **Language** section under the **Review** ribbon.

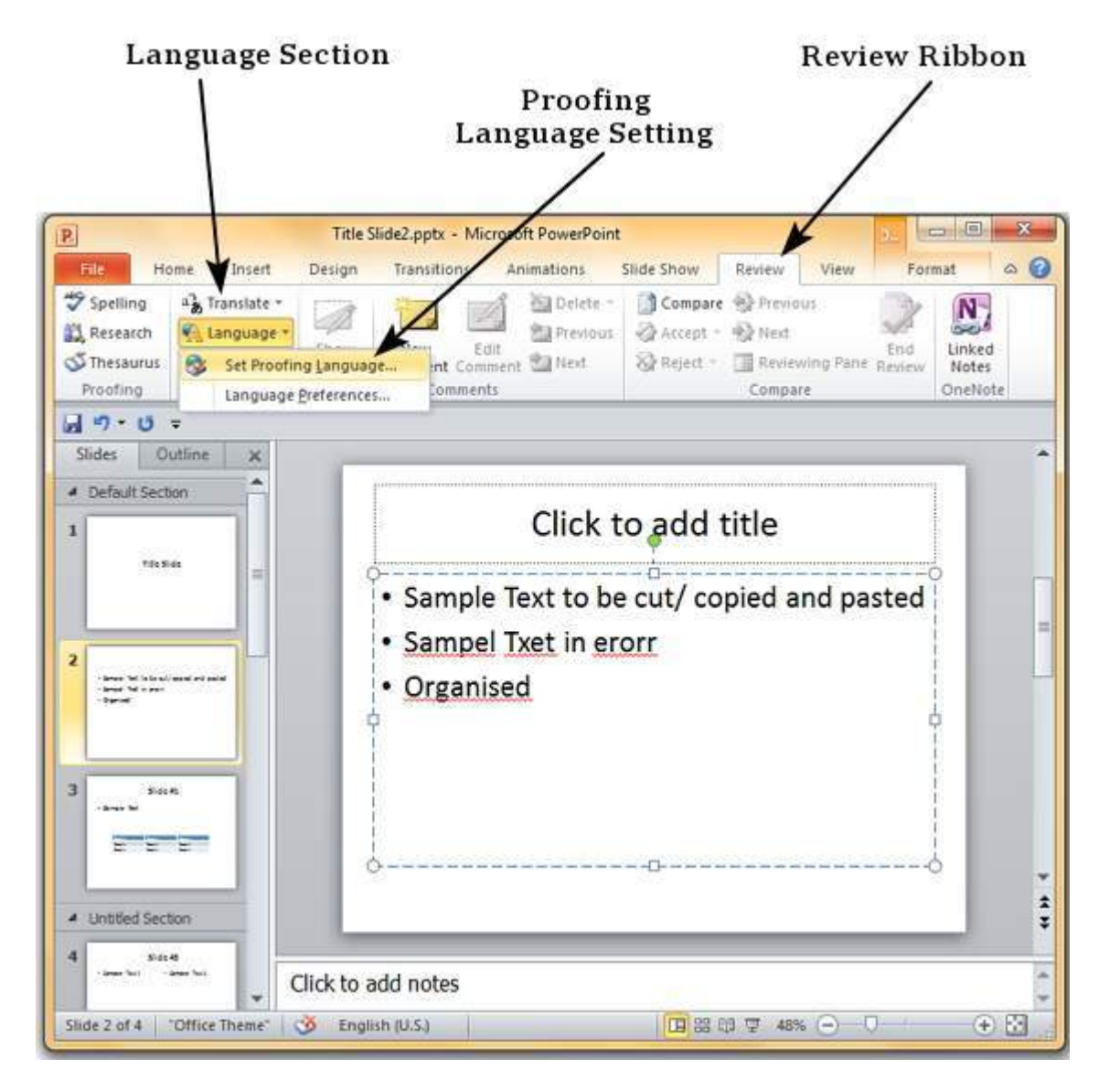

In the **Language** dialog you can select the language you want to use for your presentation. If you have some content selected, you can click OK and select it for just that section. If you want to use the selected language for the entire presentation you should click default.

| anguage                          | 8 ×     |
|----------------------------------|---------|
| Mark selected text as:           | ОК      |
| <sup>₦₿</sup> ℃ English (Canada) |         |
| English (U.S.)                   | Cancel  |
| Afrikaans                        |         |
| Albanian                         | Default |
| Alsatian                         |         |
| Amharic                          |         |
| Arabic (Algeria)                 | -       |

The speller automatically uses dictionaries of the selected language, if available.

Do not check spelling

Once the proofing language is set you can see it at the bottom of the PowerPoint window. If there are proofing errors in the presentation you will also see an icon of a book with a red cross on top of it.

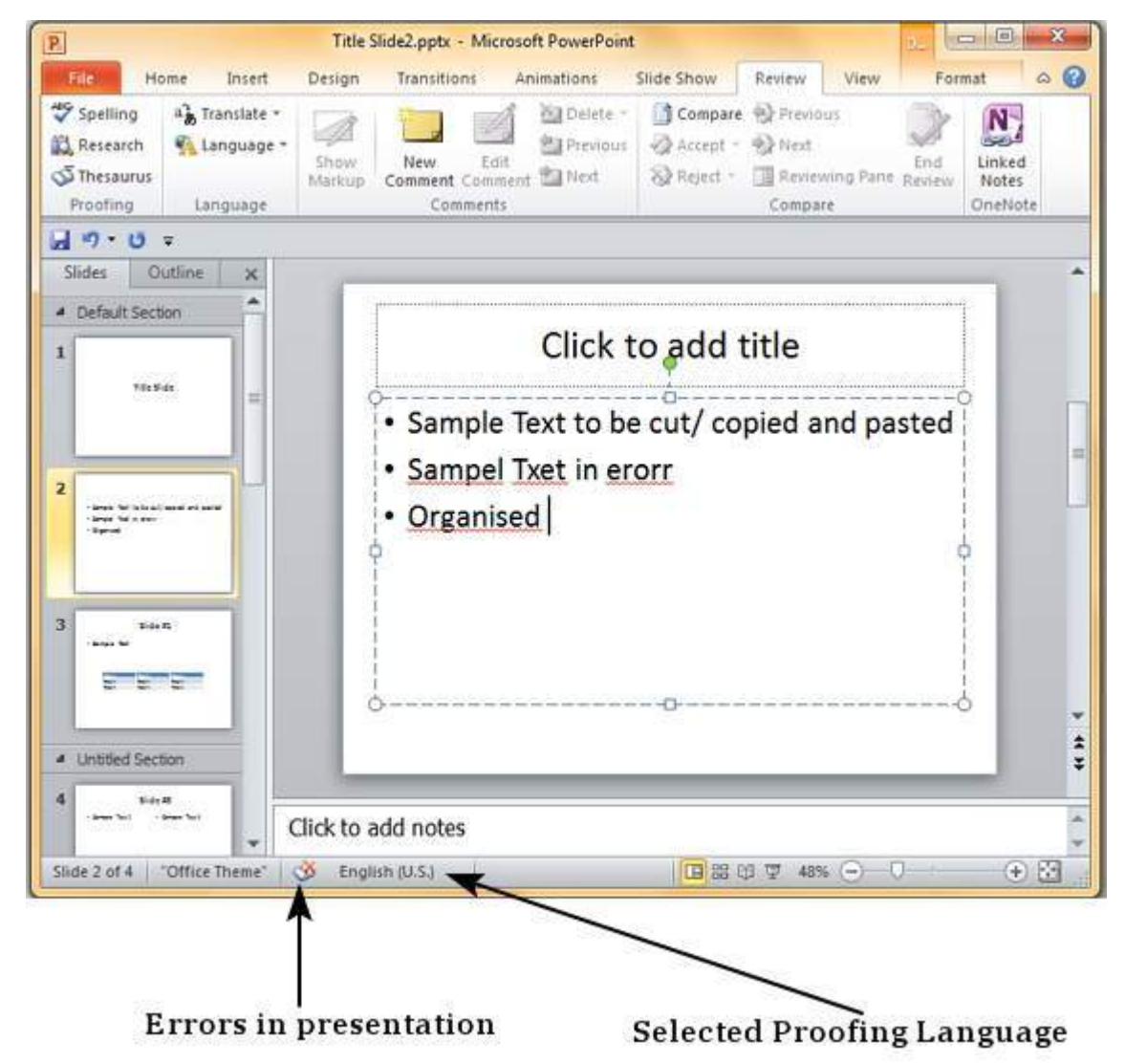

You can review the errors in the presentation by clicking on the red cross at the bottom of the window or by clicking on "**Spelling**" under the **Proofing** section in the **Review** ribbon.

| P.                                            | -          | Title          | Slide2.pptx - Mic                | rosoft PowerPoin | t                   |                         |                       | 2             |                            | *   |
|-----------------------------------------------|------------|----------------|----------------------------------|------------------|---------------------|-------------------------|-----------------------|---------------|----------------------------|-----|
| File Ho                                       | ome insert | Design         | Transitions                      | Animations       | Slide Show          | Review                  | View                  | Form          | nat                        | a ( |
| Spelling<br>Research<br>Thesaurus<br>Proofing | Language   | Show<br>Markup | New Ed<br>Comment Com<br>Comment | It ment 2 Next   | Compare<br>Accept - | Next<br>Review<br>Compa | us<br>ving Pane<br>re | End<br>Review | Linked<br>Notes<br>OneNote |     |
| 19-0                                          | Ŧ          |                |                                  |                  |                     |                         |                       |               |                            |     |
| Slides O                                      | utline x   |                |                                  |                  |                     |                         |                       |               |                            | 1   |

....

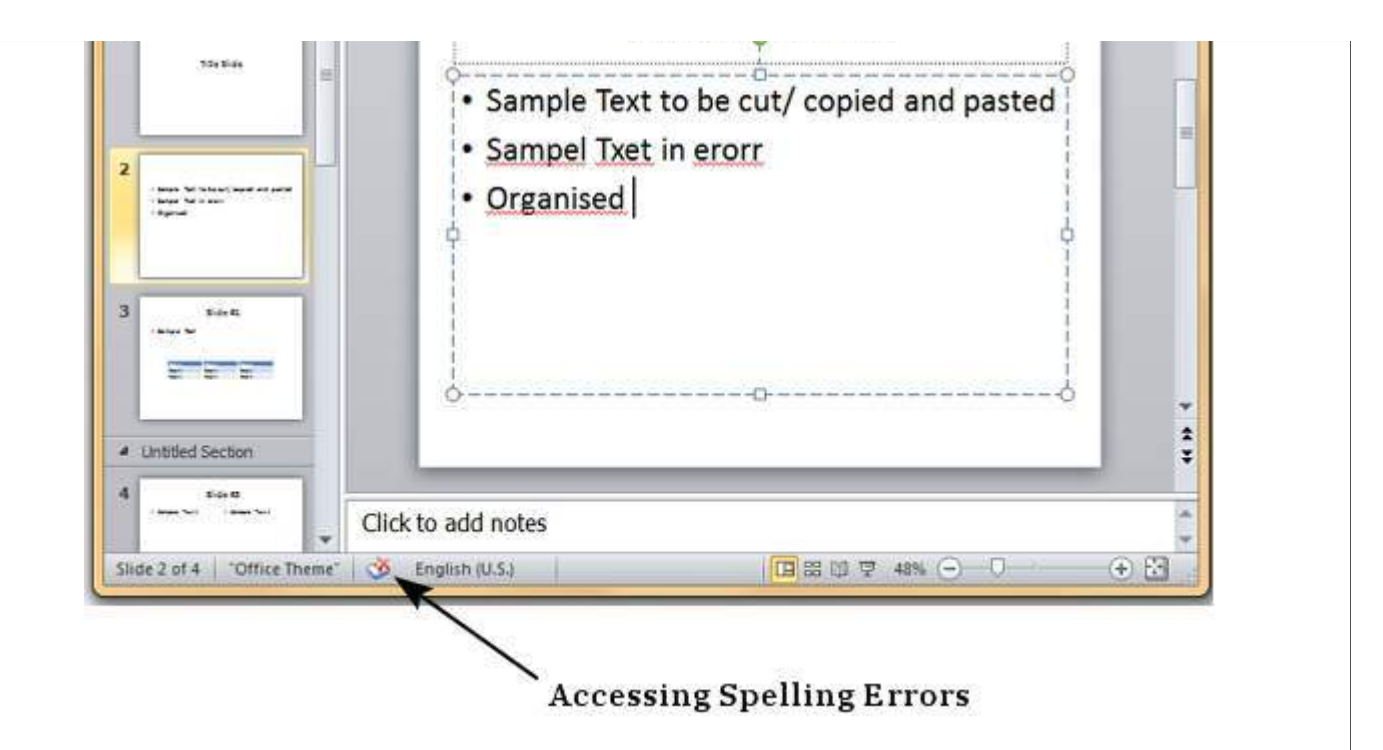

From the **Spelling** dialog, you can take the necessary actions to ignore, correct or edit the errors in the presentation. The table below describes various options you have in the Spelling dialog.

| Not in Dictionary: | Organised |             |            |
|--------------------|-----------|-------------|------------|
| Change <u>t</u> o: | Organized | Ignore      | Ignore All |
| Suggestions:       | Organized | Change      | Change A   |
|                    |           | Add         | Suggest    |
|                    | Options   | AutoCorrect | Close      |

Spelling Dialog Option

## Description

| Ignore      | Ignore the error for the current instance.                              |
|-------------|-------------------------------------------------------------------------|
| Ignore All  | Ignore the error for all the instances in the presentation.             |
| Change      | Accept the suggested change for the current instance.                   |
| Change All  | Accept the suggested change for all the instances in the presentation . |
| Add         | Use the first suggested word each time you click Add.                   |
| Suggest     | Include this word in the PowerPoint dictionary.                         |
| AutoCorrect | Automatically correct similar errors going forward.                     |
| Close       | Close the Spelling dialog.                                              |
| Options     | Set up how PowerPoint should proof the presentation.                    |